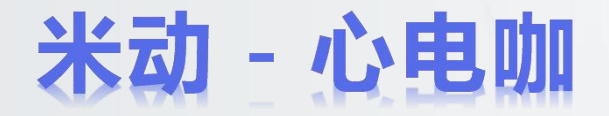

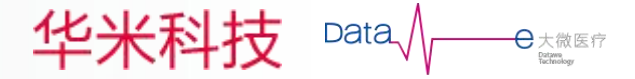

# 米动医疗操作指南

#### 2019年5月

版权申明:本产品目前处于测试试用阶段,有任何问题可以发邮件给我们:lifeng@datawe.net

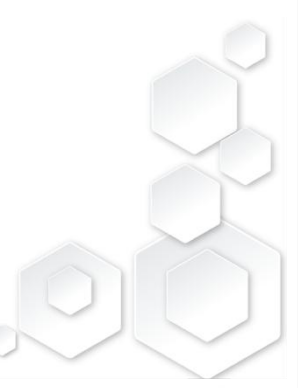

什么是米动 - 心电咖?

#### 米动 - 心电咖:

米动 - 心电咖是以华米健康手环为心电数据采集设备并依托大微医疗心电咖智能心电信息化系统为用户提供心电自动诊断的联合品牌。

#### 功能说明:

- 米动 心电咖是为华米AMAZFIT可穿戴动态心电记录仪提供的AI心电诊断 服务系统,目前为测试体验版,只支持手环佩戴测量模式;
- 使用本系统时,请先用米动医疗APP采集心电数据并同步至云端,米动-心电咖只对米动医疗APP同步至云端的心电数据进行诊断;
- 本系统暂时利用"大微医疗"微信公众号对外提供测试服务;
- 本系统暂时只适用于手机号码注册的华米账户。

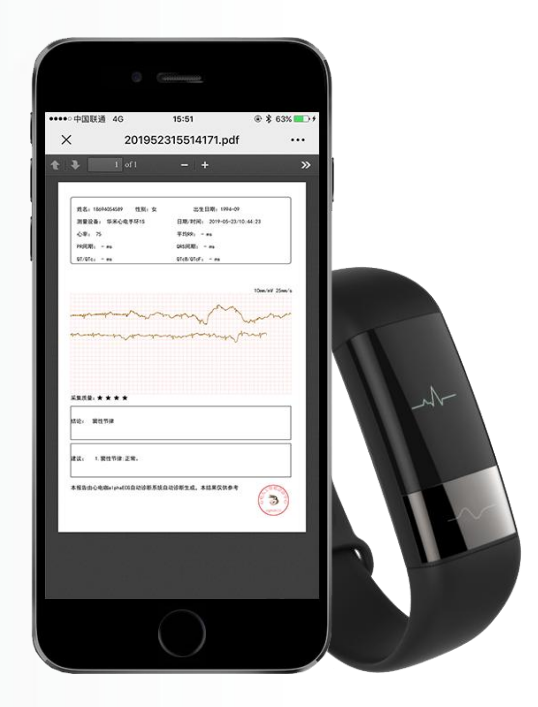

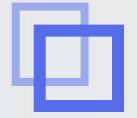

### 第一步:注册-登录-填写个人信息

#### • 按照手环说明书,下载"米动医疗"APP

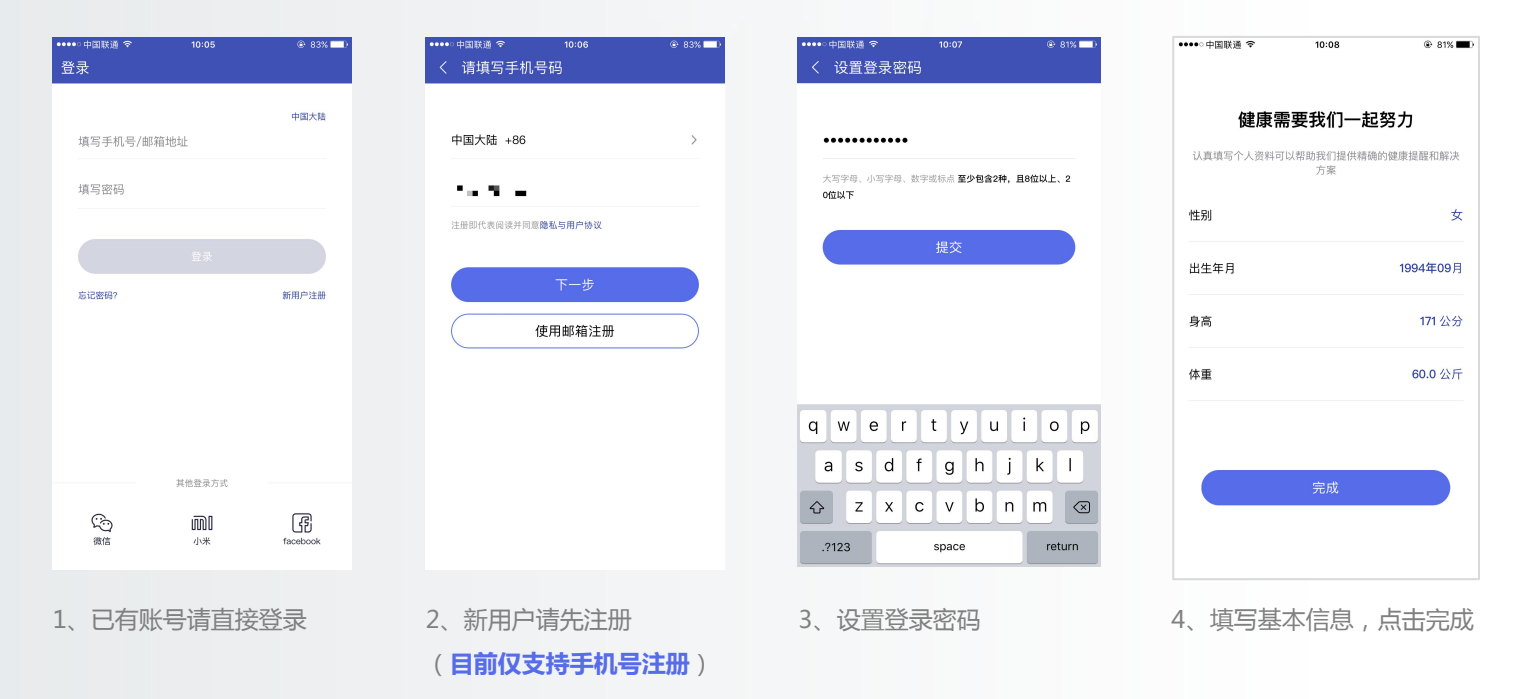

#### 第二步:添加设备-绑定手环

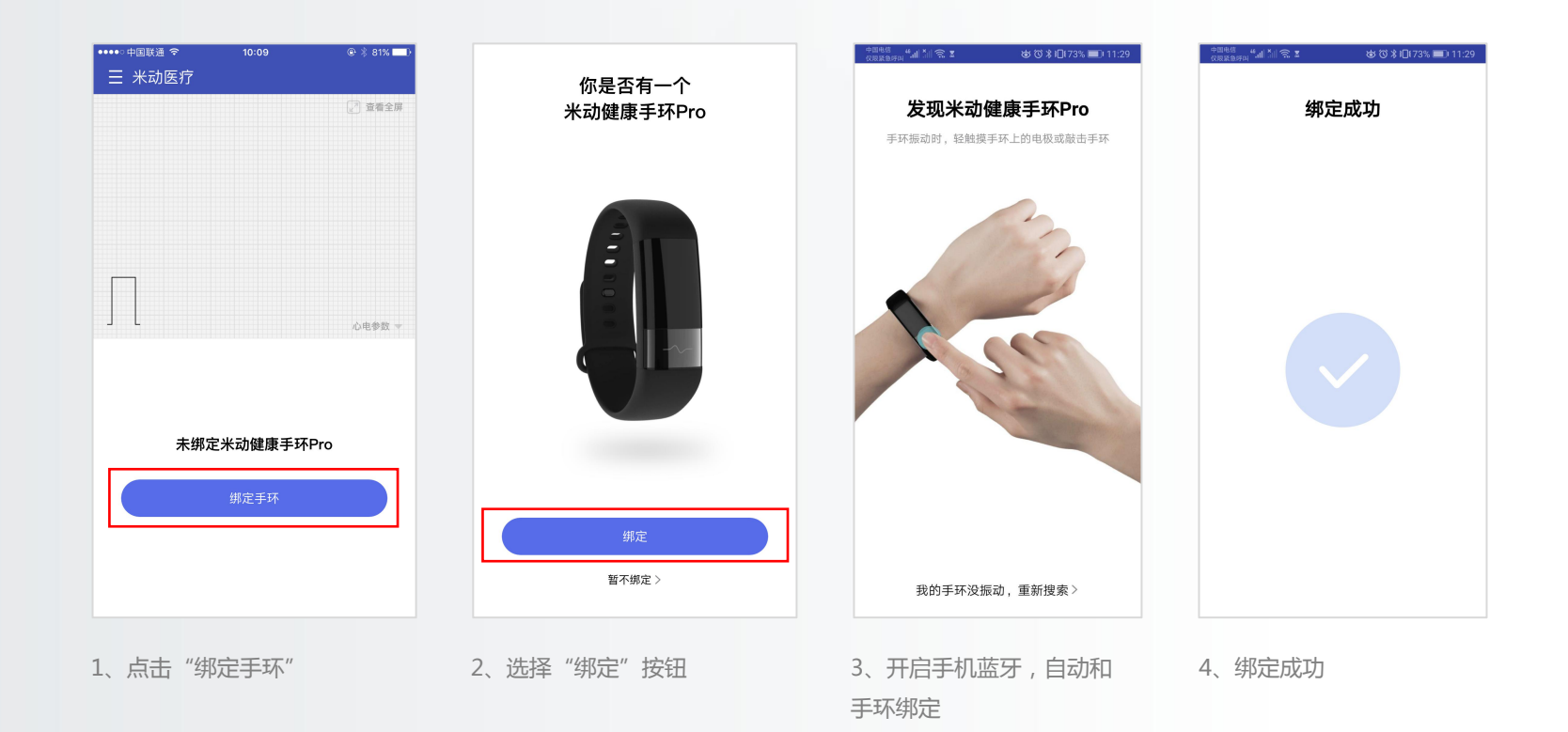

### 第三步:数据采集-同步上传

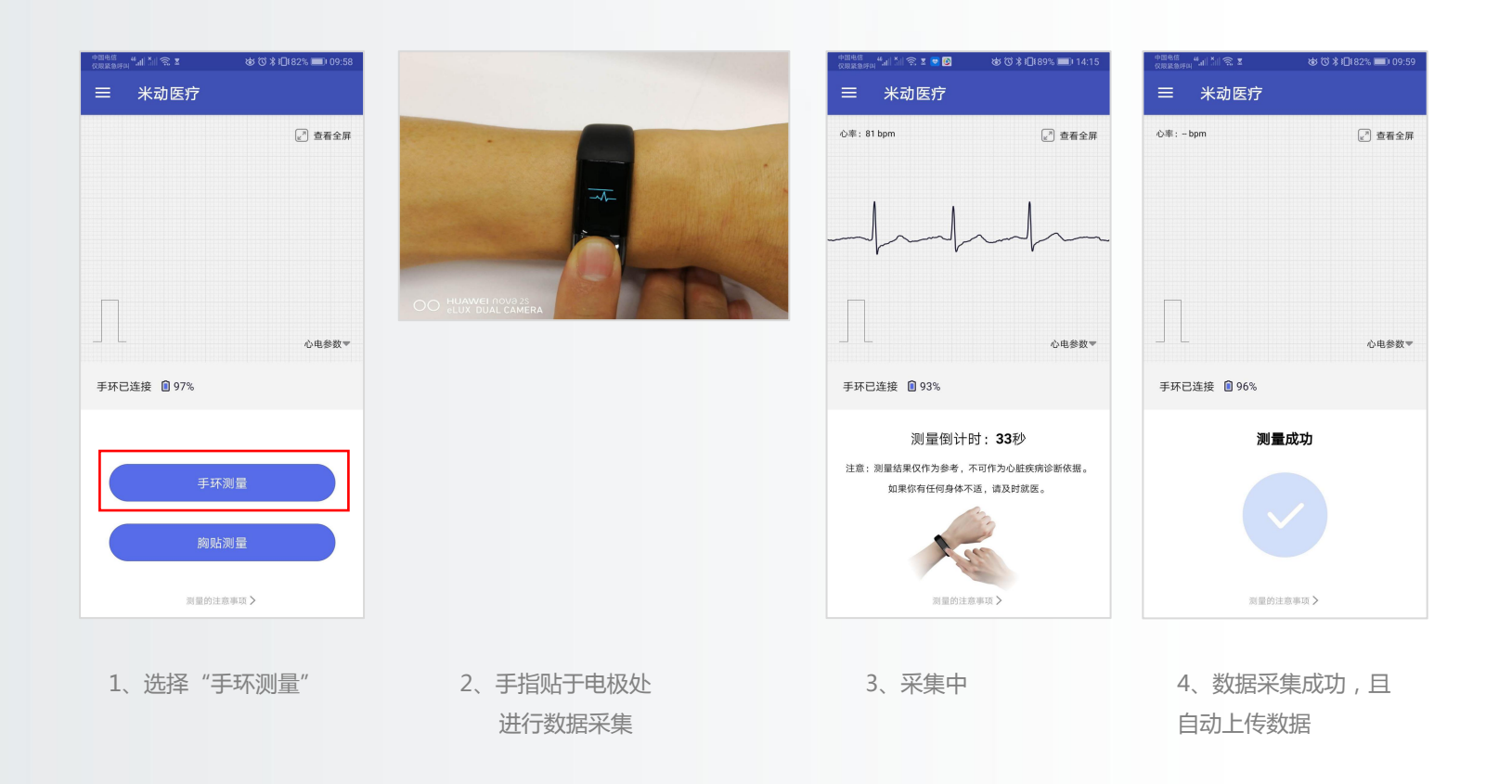

## 第四步:进入"大微医疗"微信公众号

| ●●●●○中国联通 4G | 15:50 | © 7 ¥ 63% <b>=</b> D f |  |  |  |  |
|--------------|-------|------------------------|--|--|--|--|
| く 🔍 大微医疗     |       | ◎ 取消                   |  |  |  |  |
| 关注的公众号       |       |                        |  |  |  |  |
|              |       |                        |  |  |  |  |
| 36% 人做医疗     |       |                        |  |  |  |  |
|              |       |                        |  |  |  |  |
|              |       |                        |  |  |  |  |
|              |       |                        |  |  |  |  |
|              |       |                        |  |  |  |  |
|              |       |                        |  |  |  |  |
|              |       |                        |  |  |  |  |
|              |       |                        |  |  |  |  |
|              |       |                        |  |  |  |  |
|              |       |                        |  |  |  |  |
|              |       |                        |  |  |  |  |
|              |       |                        |  |  |  |  |
|              |       |                        |  |  |  |  |
|              |       |                        |  |  |  |  |
|              |       |                        |  |  |  |  |
|              |       |                        |  |  |  |  |
|              |       |                        |  |  |  |  |
|              |       |                        |  |  |  |  |
|              |       |                        |  |  |  |  |
| 1、搜索         | "大微医" | 亨"公众                   |  |  |  |  |
|              |       |                        |  |  |  |  |
| 号开天汗         |       |                        |  |  |  |  |

|                   | 中国驮理                              | 40                                         | 13.30                         | C 4 03/6 |
|-------------------|-----------------------------------|--------------------------------------------|-------------------------------|----------|
| <                 |                                   |                                            | 大微医疗                          | ይ        |
| 99                | 械博览会                              | 会在上海如韩                                     | 朋举行。                          |          |
|                   |                                   |                                            | 10:42                         |          |
| 评<br>5月           | 2 <b>估报告</b><br>月23日              | 通知                                         |                               | ***      |
| 您成姓时点             | 好,患<br>功生成<br>名:18<br>间:20<br>击查看 | 者186940<br>!<br>6940545<br>19-05-23<br>报告。 | 54589的静态心<br>89<br>3 10:39:48 | 电报告已经    |
| 详                 | 情                                 |                                            |                               | >        |
|                   |                                   |                                            |                               |          |
| 评<br>5月           | 2 <b>估报</b> 台<br>月23日             | 通知                                         |                               | ***      |
| 您                 | 好,患<br>功生成<br>名:18                | 者186940<br>!<br>6940545                    | 54589的静态心<br>89               | 电报告已经    |
| 成姓时点              | 间:20<br>击查看                       | 19-05-23<br>报告。                            | 3 10:44:23                    |          |
| <u>成</u> 姓时点<br>详 | 间:20<br>击查看<br>情                  | 19-05-23<br>报告。                            | 3 10:44:23                    | >        |
| 成姓时 点 详           | 间:20<br>击查看:<br>情                 | 19-05-23<br>报告。                            | 3 10:44:23                    | >        |

2、点击右下角"心电咖"

| •••••   | 中国联通 4G                                                | 15:50                                 | ۵ 🖇 63% 💶 ک |  |  |  |  |
|---------|--------------------------------------------------------|---------------------------------------|-------------|--|--|--|--|
| <       |                                                        | 大微医疗                                  | 2           |  |  |  |  |
| 28      | 械博览会在上海                                                | 如期举行。                                 |             |  |  |  |  |
|         |                                                        | 10:42                                 |             |  |  |  |  |
|         |                                                        |                                       |             |  |  |  |  |
| 评<br>5月 | 估报告通知<br>]23日                                          |                                       | ***         |  |  |  |  |
| 您成姓时点   | 好,患者1869<br>功生成!<br>名: 1869405<br>间: 2019-05<br>击查看报告。 | 94054589的静态心时<br>4589<br>-23 10:39:48 | 电报告已经       |  |  |  |  |
| 详       | 青                                                      |                                       | >           |  |  |  |  |
|         |                                                        |                                       |             |  |  |  |  |
| 评       | 估报告通知                                                  |                                       |             |  |  |  |  |
| 5 F     | 23日                                                    | 医生认证                                  |             |  |  |  |  |
| 您成      | 好,患者1869<br>功生成!                                       | 电报 积分服务                               |             |  |  |  |  |
| 姓       | 姓名: 18694054589                                        |                                       |             |  |  |  |  |
| 礿点      | 时间: 2019-05-23 10:44:23<br>点击查看报告。                     |                                       |             |  |  |  |  |
| 详       | 青                                                      |                                       | 米动心电        |  |  |  |  |
| Â       |                                                        |                                       |             |  |  |  |  |
| ۲       | = 大微医疗                                                 | = 关于我们                                | ≡ 心电咖       |  |  |  |  |
|         |                                                        |                                       | "           |  |  |  |  |

3、远择 未动心电 点击进入

### 第五步:华米认证和授权

| ●●●●○中国联通 4G | 15:50 | @ 🕏 63% 🔳 f |
|--------------|-------|-------------|
| ×            | 认证    |             |
|              | 华米认证  |             |
|              | 点击认证  |             |
| <u> </u>     |       |             |
|              |       |             |
|              |       |             |
|              |       |             |
|              |       |             |
|              |       |             |
|              |       |             |
|              | < >   |             |
|              |       |             |

1、"点击认证"进行华米

认证

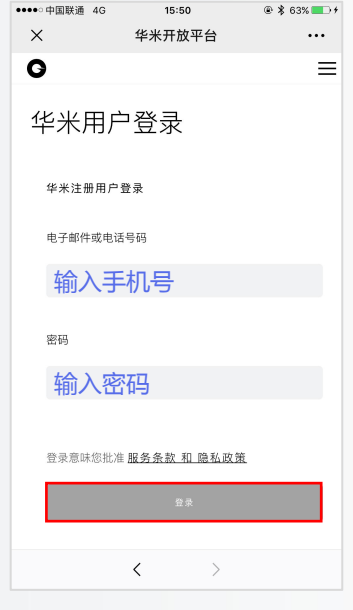

2、输入之前使用手机号进 行注册的米动医疗帐号及密 码进行登录,点击"登录"

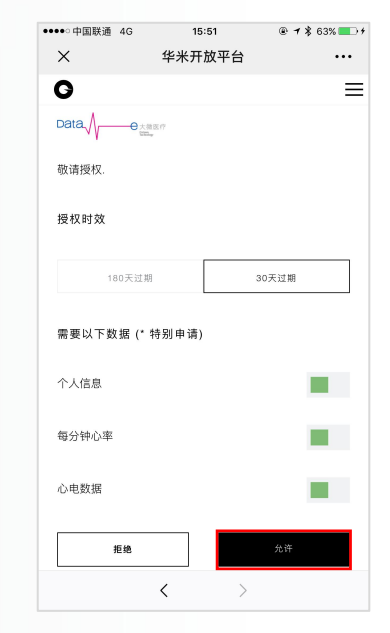

3、点击"允许"

## 第六步:进入米动-心电咖(Beta版)

| ••••• 中国联通 4G | 15:51<br>心电诊断     |      |
|---------------|-------------------|------|
| 米西            | 边–心电咖(E<br>版)     | Beta |
| 日期            | 2019-05-23        |      |
| 序号            | 测量时间              |      |
| 4             | 2019-05-23 10:44: | 23 > |
| 3             | 2019-05-23 10:39: | 48 > |
| 2             | 2019-05-23 10:35: | 54 > |
| 1             | 2019-05-23 10:34: | 30 > |
|               |                   |      |
| 心电列表          |                   |      |
|               | < >               |      |

1、"心电列表"将显 示每一次的测量数据

| ●●●●● 中国联通 4G     | 15:51<br>个人中心 |            |  |  |  |  |
|-------------------|---------------|------------|--|--|--|--|
| 米动-心电咖(Beta<br>版) |               |            |  |  |  |  |
| ID                |               | 1067489589 |  |  |  |  |
| 昵称                | 18            | 3694054589 |  |  |  |  |
| 生日                |               | 1994-09    |  |  |  |  |
| 性别                |               | 女          |  |  |  |  |
| 身高                |               | 171.0      |  |  |  |  |
| 体重                |               |            |  |  |  |  |
| 历史报告              |               | >          |  |  |  |  |
| 心电列表              | < >           |            |  |  |  |  |

2、"个人中心"可以 看到自己的基本信息及 历史报告

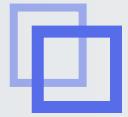

### 第七步:AI诊断-推送报告-查看报告

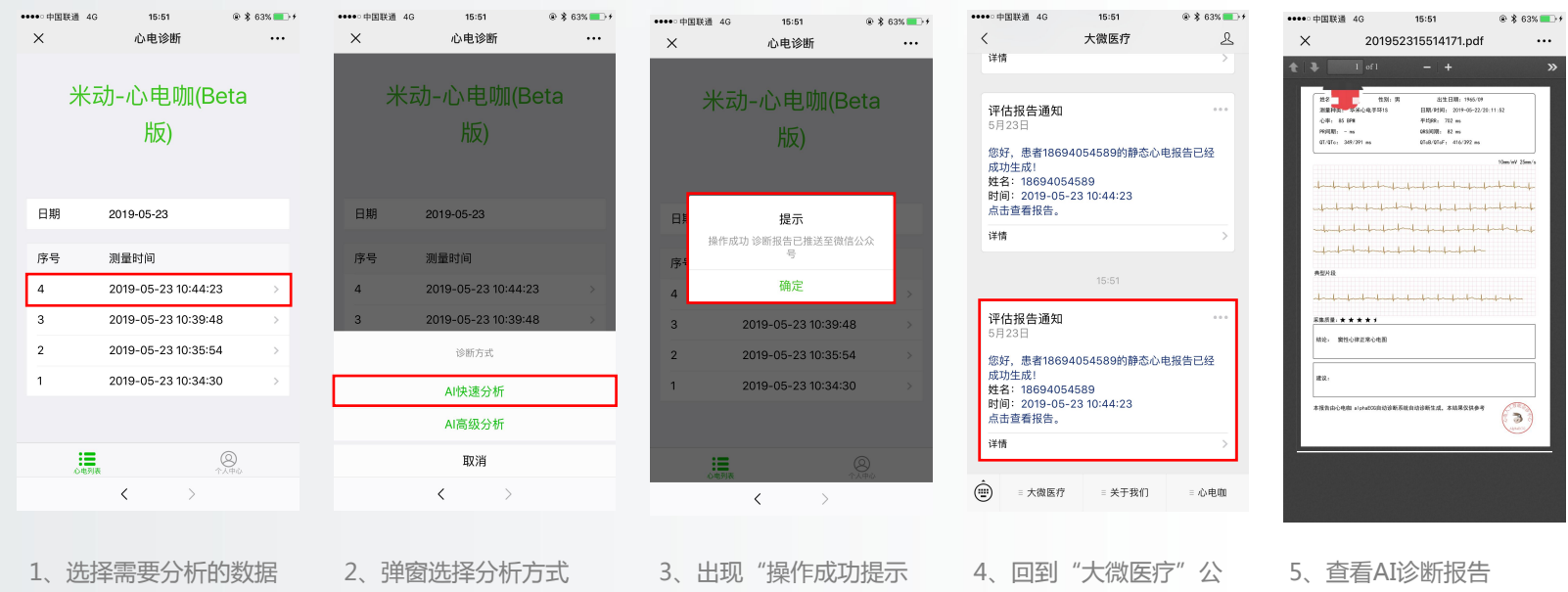

栏(如图)

2、理窗选择分析万式 (推荐AI高级分析,可获得 更多心电图指标) 3、出现"操作成功提示 框"表明分析成功 4、回到"大微医疗"公 众号首页,将看到推送报 告信息,点击即可查看报 告

### 第八步:分享转发报告-查看历史报告

| ••••• 中国联通 🗢                                                                                                    | 09:21           | ۵ 89% 🔳                  | ●●●●○中国联通 4G                           | 15:50                                           | € \$ 63% 💽 +                       | ●●●●○中国联通 4G                        | 15:50                | @ 🖇 63% 💶 + | ●●●●○中国联通 4G | 13:37      | ۰ 56% ک               | ••••○中国联通 令     | 09:41                 | ۰ 87% 🔳 |
|----------------------------------------------------------------------------------------------------|-----------------|--------------------------|----------------------------------------|-------------------------------------------------|------------------------------------|-------------------------------------|----------------------|-------------|--------------|------------|-----------------------|-----------------|-----------------------|---------|
| <                                                                                                    | 大微医疗            | L                        | <                                      | 大微医疗                                            | ይ                                  | <                                   | 大微医疗                 | ይ           | ×            | 个人中心       |                       | ×               | 历史报告                  |         |
| 详情                                                                                                    |                 | >                        | 器械博览会在上海如                              | 口期举行。                                           |                                    | 器械博览会在上海                            | 1如期举行。               |             |              |            |                       |                 | 医中枢生                  |         |
| <b>评估报告通知</b><br>5月23日                                                                                                    |                 |                          |                                        | 10:42                                           |                                    |                                     | 10:42                |             | 术动           | -心电咖(E     | Beta                  |                 | 历史报古                  |         |
| 您好,患者1869<br>成功生成!                                                                                                    | 94054589的静态心电报( | 告已经                      | <b>评估报告通知</b><br>5月23日                 |                                                 | ••••                               | 评估报告通知<br>5月23日                     |                      | •••         |              | rix)       |                       | 2019-05-23 15:5 | 1:40的诊断报告             |         |
| 姓名: 1869405                                                                                                    | 4589            |                          | 您好,患者18694                             | 1054589的静态心                                     | 电报告已经                              | 您好,患者1869                           | 94054589的静态心         | 》电报告已经      |              |            |                       | 诊断完成            |                       |         |
| 点击查看报告。                                                                                                    | -23 10:44:23    |                          | 成切生成!<br>姓名: 18694054<br>时间: 2019-05-; | 589<br>23 10:39:48                              |                                    | 成功主成:<br>姓名: 1869405<br>时间: 2019-05 | 4589<br>-23 10:39:48 |             | ID           |            | 1067489589            | 测量时间: 2019      | -05-23 10:44   AI快速分析 |         |
| 详情                                                                                                    |                 | >                        | 点击查看报告。                                |                                                 |                                    | 点击查看报告。                             |                      |             | 昵称           | 18         | 8694054589            | 查看报告            |                       | >       |
| 转发                                                                                                    | 删除 收藏 多选        |                          | 详情                                     |                                                 | >                                  | 详情                                  |                      | >           | 生日           |            | 1994-09               |                 |                       |         |
| [                                                                                                    | •               |                          |                                        |                                                 |                                    | 网络根本泽柏                              |                      |             | 性别           |            | 女                     | 2019-05-23 10:4 | 6:07的诊断报告             |         |
| <b>评估报告通知</b><br>5月23日                                                                                                    |                 |                          | 评估报告通知<br>5月23日                        |                                                 | •••                                | 评16 报告通知<br>5月23日                   |                      | 医生认证        | 身高           |            | 171.0                 | 诊断完成            |                       |         |
| 您好,患者18694054589的静态心电报告已经         您好,<br>成功生成           成功生成1         成功生           姓名:         18694054589         姓名:           时间:         2019-05-23 10:44:23         时间:           点击查看报告。         点击查         点击查 |                 | 您好,患者18694<br>成功生成!      | 《好,患者18694054589的静态心电报告已经<br>成功生成!     |                                                 | 您好,患者18694054589的静态心电抵积分服<br>成功生成! | 心电报 积分服务                            | 体重                   |             |              | 测量时间: 2019 | -05-23 10:44   AI快速分析 |                 |                       |         |
|                                                                                                    |                 | 姓名: 18694054589          |                                        | 姓名: 18694054589 认证帮助<br>时间: 2019-05-23 10:44:23 |                                    |                                     |                      | 查看报告        |              | >          |                       |                 |                       |         |
|                                                                                                    |                 | 时间: 2019-05-,<br>点击查看报告。 | 3回: 2019-05-23 10:44:23<br>点击查看报告。     |                                                 | 点击查看报告。    业务服务                    |                                     | 历史报告                 |             |              |            |                       |                 |                       |         |
| 详情                                                                                                    |                 |                          | 详情                                     |                                                 | >                                  | 详情                                  |                      | 米动心电        | 心电列表         |            |                       | 2019-05-23 10:4 | 2:34的诊断报告             |         |
| ● 大微医疗                                                                                                    | = 关于我们          | = 心电咖                    | ● 大微医疗                                 | = 关于我们                                          | ≡ 心电咖                              | ● 大微医疗                              | = 关于我们               | = 心电咖       |              | < >        |                       |                 | $\langle \rangle$     |         |
|                                                                                                    |                 |                          |                                        |                                                 |                                    |                                     |                      |             |              |            |                       |                 |                       |         |

 1、如需转发可长按"评
 2、如果需要查看历史报
 3、选择"米动心电"点

 估报告通知",出现选择
 告:点击右下角"心电咖"
 击进入

 框后,点击"转发"

4、"个人中心"页面, 点击"历史报告"可以查 看之前的诊断报告记录 (如图)

5、选择要查看的历史报 告,点击"查看报告"可 以进行在线浏览(如图)